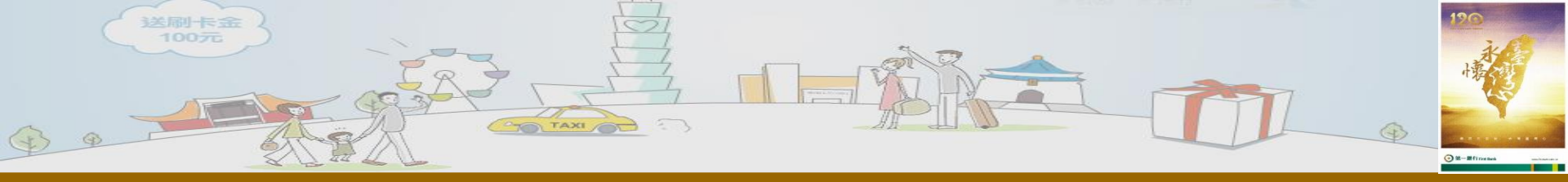

## 學生登入首頁

| <ul> <li>★ ● 第一銀行 VTM 櫃員網站 ● 第一銀行 VTM 櫃員網站 ● (論語集解義流)目對</li> <li>● 第一銀行 第 e 學雜費入口網</li> <li>First Bank</li> </ul> | 象 ▶ 建議的網站 ▼                           |
|----------------------------------------------------------------------------------------------------|---------------------------------------|
| 第三學雜費入口網                                                                                                    | https://eschool.firstbank.com.tw      |
| 台北時間: 2018-04-26 17:50:18                                                                                         | 本月訪客人數累計: 000000972<br>同立に344 白       |
| 查詢及繳費登人                                                                                                    | 取新/月息                                 |
| 請依「學校名稱」輸入關鍵字查詢                                                                                                   | Q 2018-03-29 本網站局第6掌雜賞入口網胺不確僅快測試用     |
| 請選擇學校                                                                                                    |                                       |
| 請輸入學號                                                                                                    |                                       |
| 請輸入驗證碼 4577                                                                                                    |                                       |
|                                                                                                    |                                       |
| 登入 重新輸入                                                                                                    | ~                                     |
|                                                                                                    | 第4日 2 記 ② ペ トマロン ドキ 05:50 (2018/4/25) |

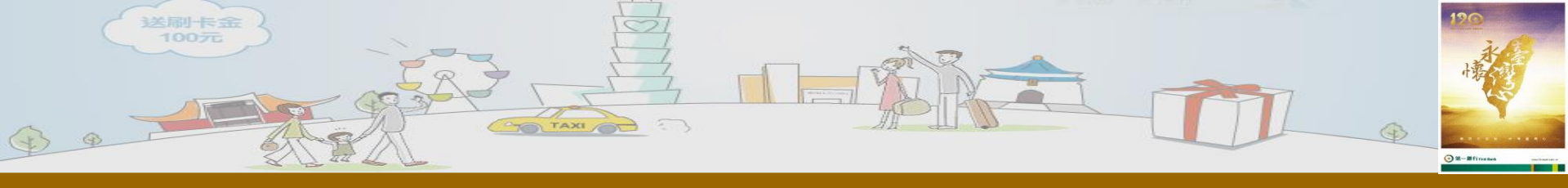

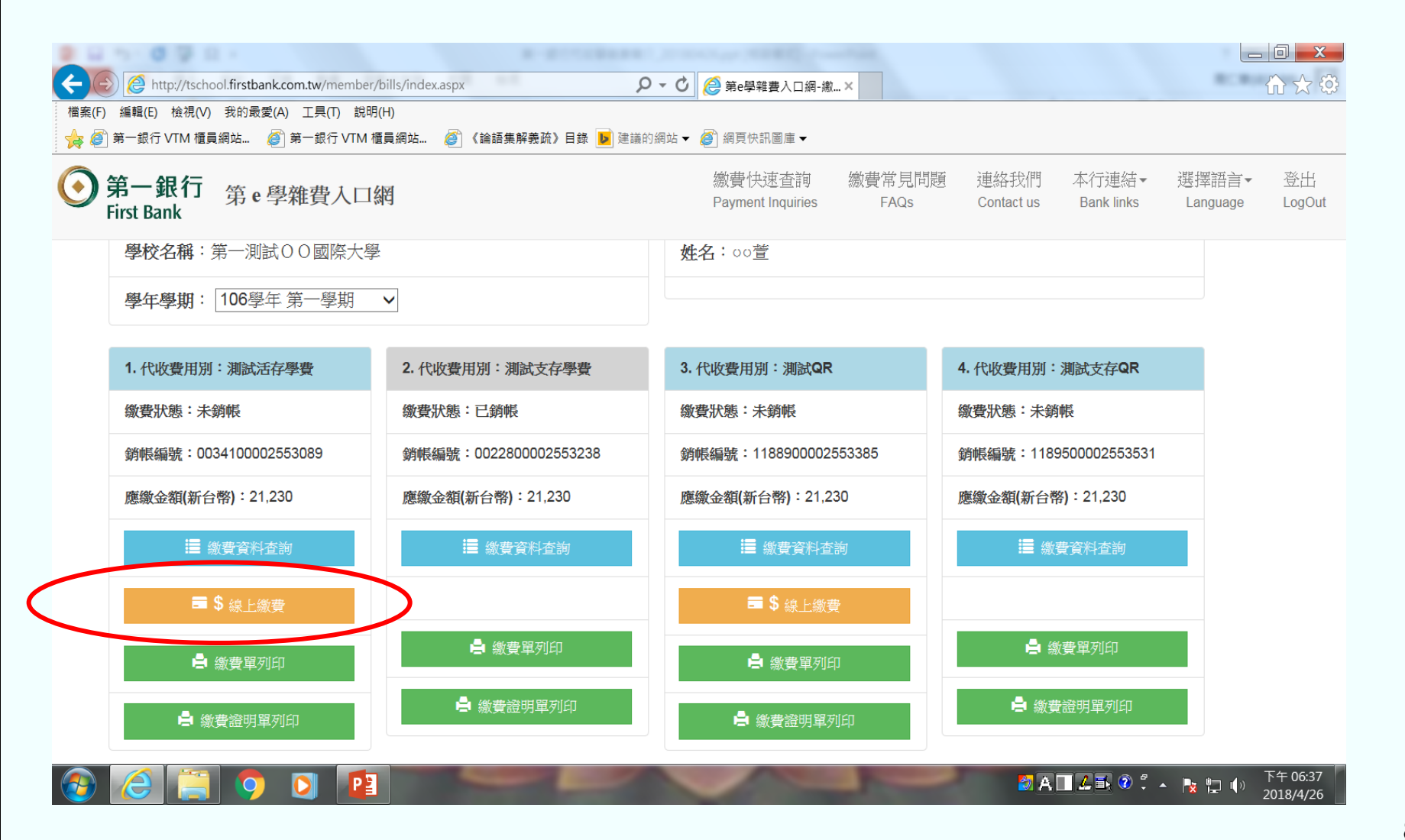

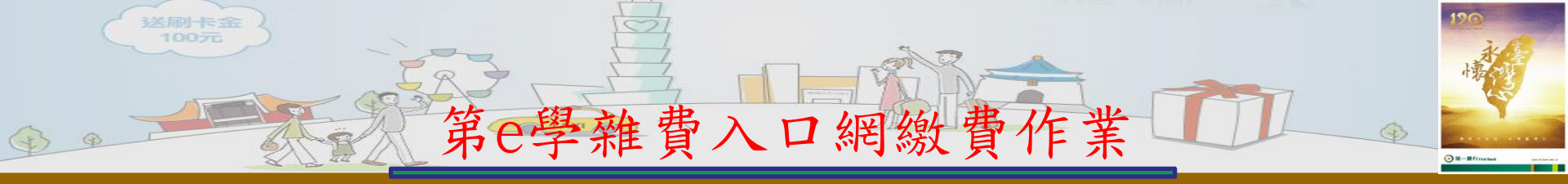

一、線上付款

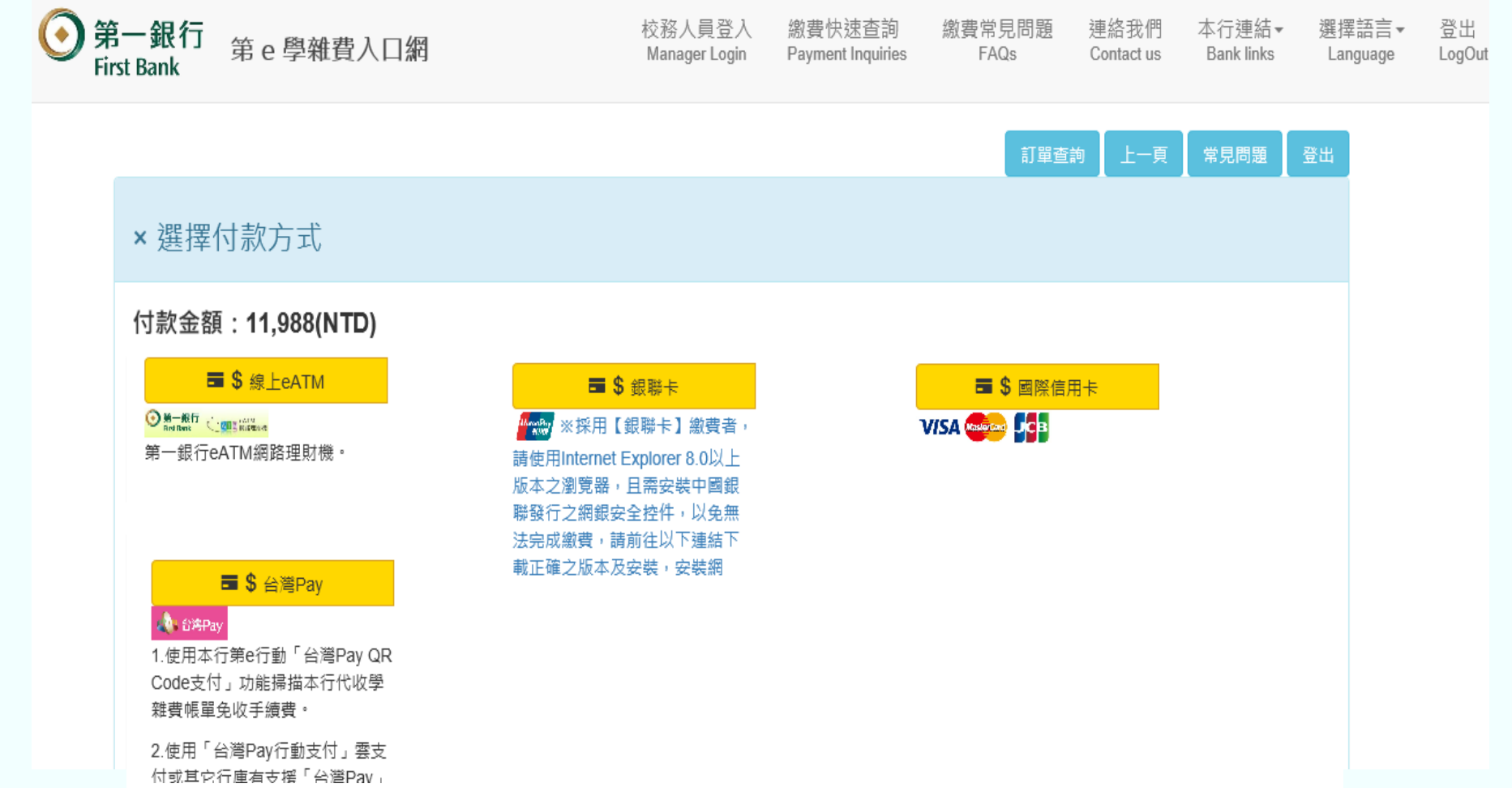

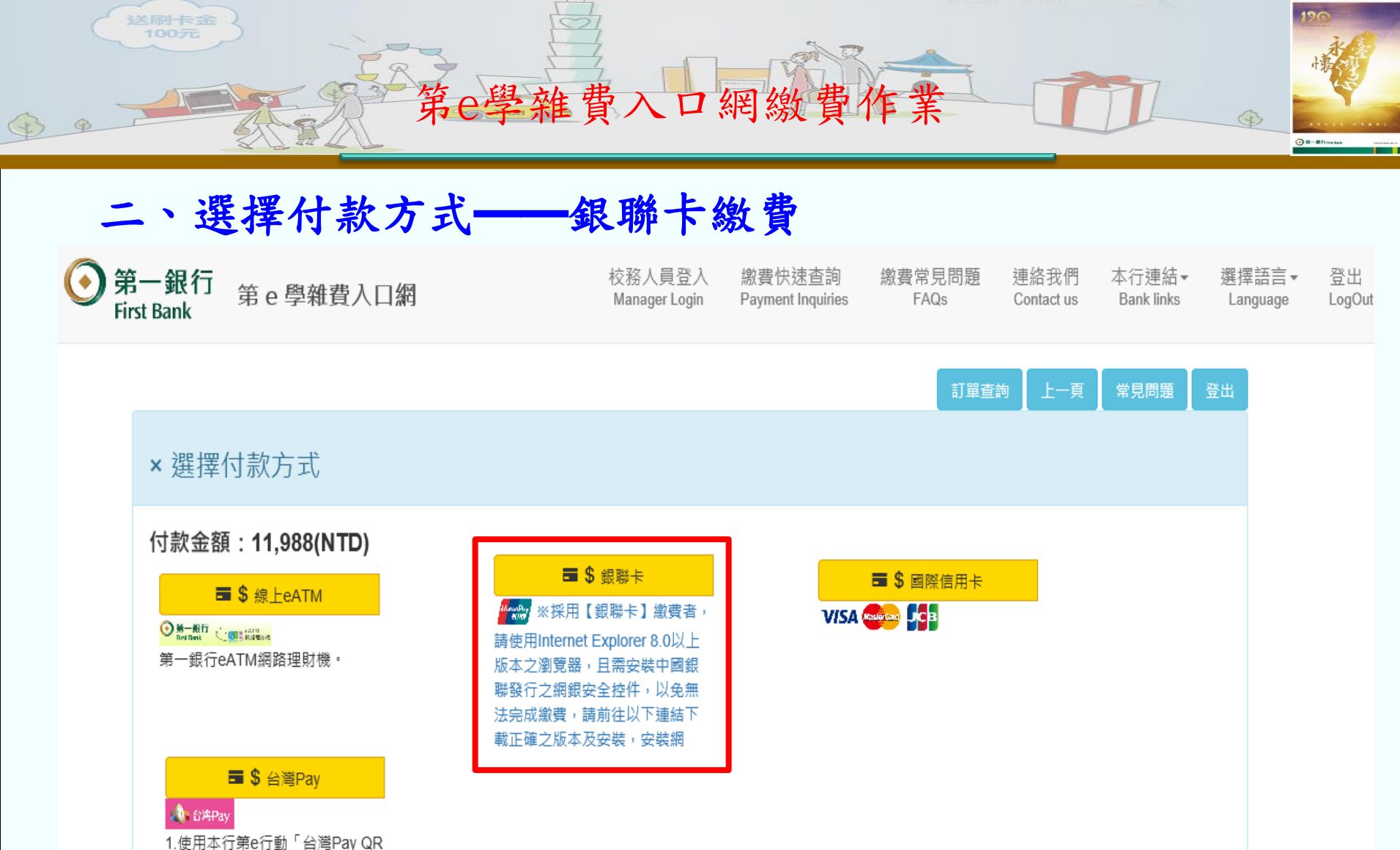

1.使用本行第e行動「台灣Pay QF Code支付」功能掃描本行代收學 雜費帳單免收手續費。

2.使用「台灣Pay行動支付」雲支 付或其它行庫有支援「台灣Pav」

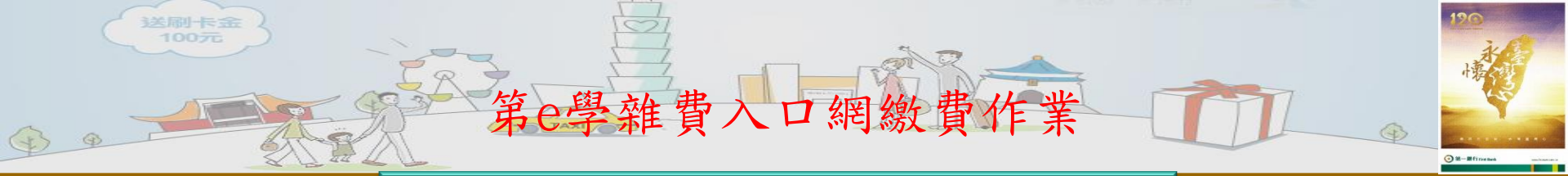

## Step 1

## 確認繳費相關資料

## Step 2

輸入銀聯卡相關卡號資料

| 订单金额: 4000,00 TWD 订单编号: 117730000205770996 窗户名称: esc<br>● 周二10点起,平安你用卡指定商户满百可多确机立减:      | chool00000 订单详情[•]<br>请您在2017/06/08 22-07:18前完成支付,以免商户订单大效 | 訂集金額: 4000.00 TWD 訂集编號: 1177300000205770567 向戶名稱: eschool00000 訂算評面()<br>◆ 建念在2017/0608 22:14:04朝見表文付・以表現戸訂算表次<br><u>現際代文付 創現支付</u><br>※ 永紀元成功に載了安全投件・保留完在省前頁面輸入保息的安全! |
|------------------------------------------------------------------------------------------|------------------------------------------------------------|----------------------------------------------------------------------------------------------------|
|                                                                                          |                                                            |                                                                                                    |
| 直接付数 春录付数<br>1. 輸入卡号 ⇒ 2. 輸入验证信息 ⇒ 3. 完成支付 用户名: Ţ<br>6250****0014 × 密 码:<br>下一步 新子操作演示 o | F机号/邮机/自定义用户名 快速注册<br>请点击安装役件 忘记来啊?<br>登录付款 新手装作演示 ●       | <ul> <li>         · 課題大號:         · · · · · · · · · · · · · · ·</li></ul>                                                                                              |

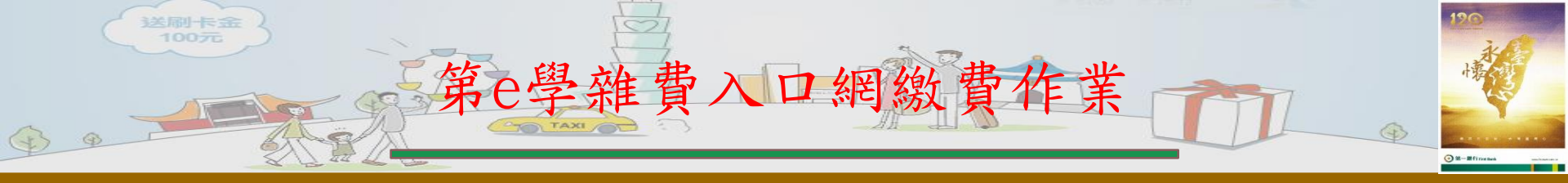

三、付款結果

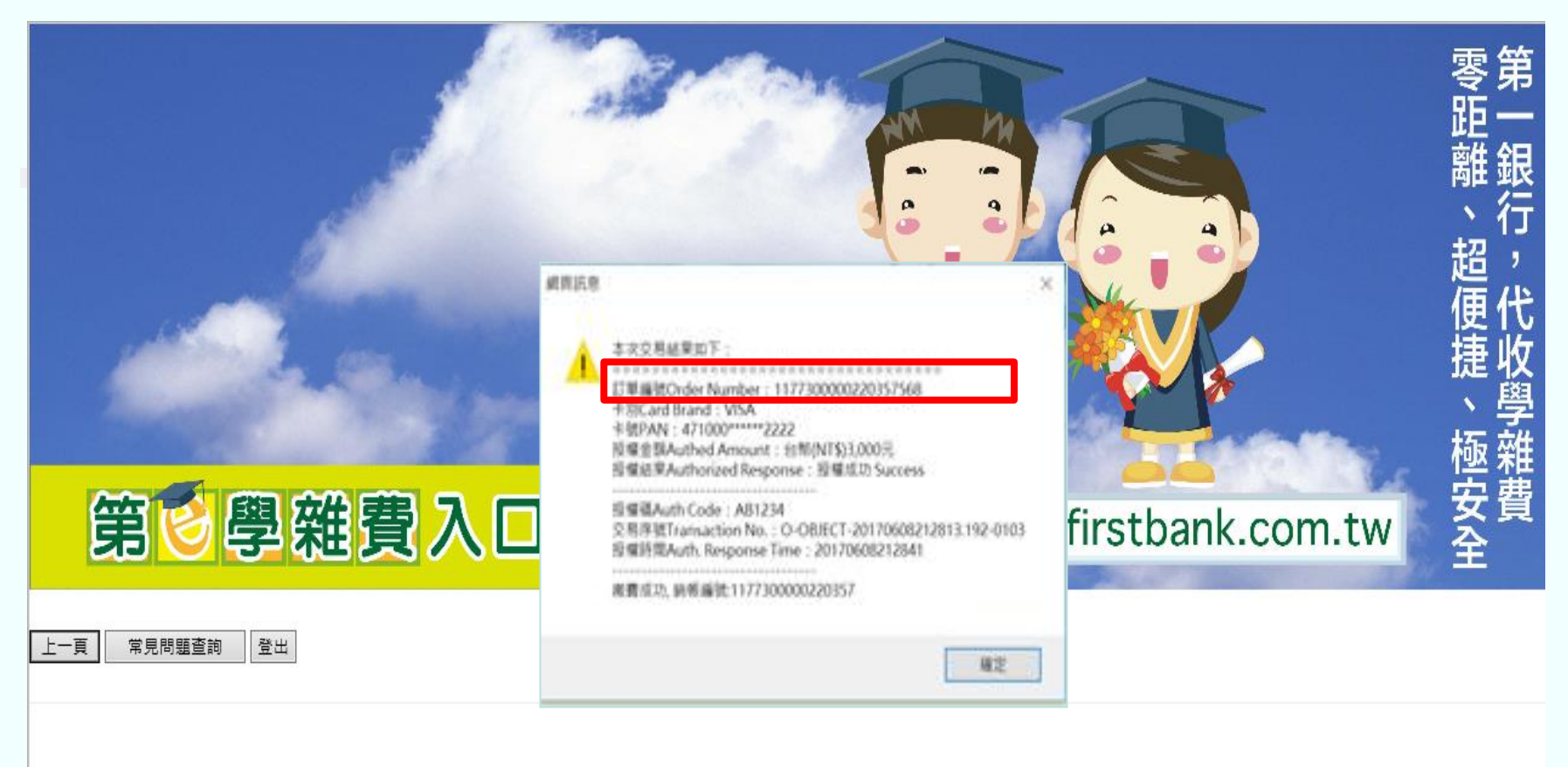

4